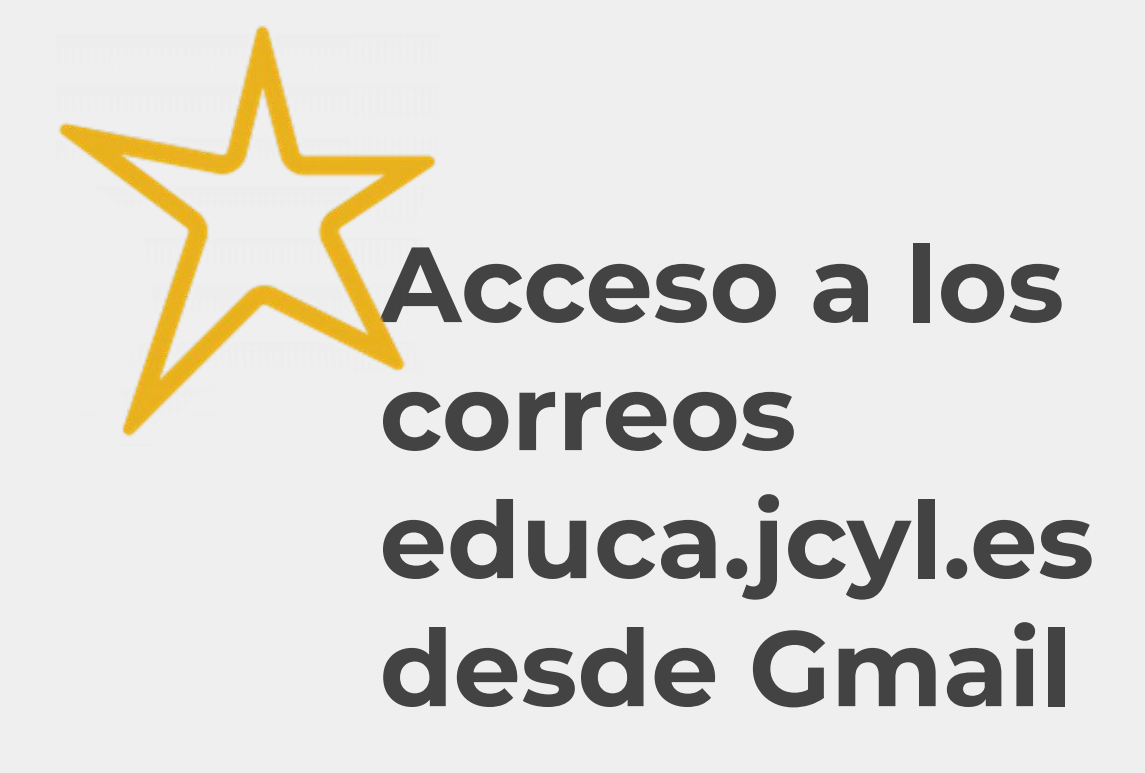

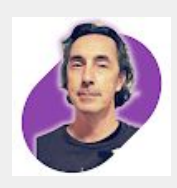

Ángel T. Domínguez Formación del profesorado https://www.linkedin.com/in/angeldp/ atdominguez@educa.jcyl.es

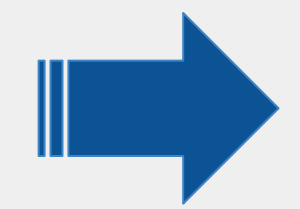

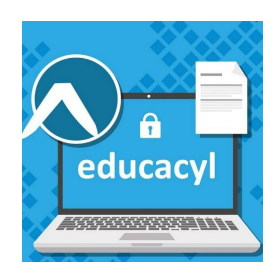

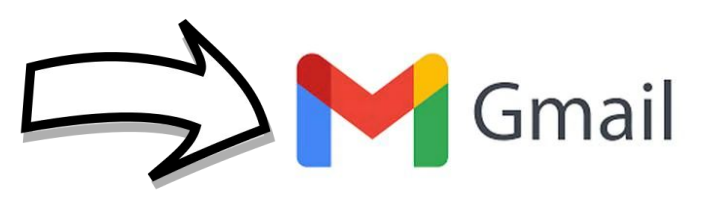

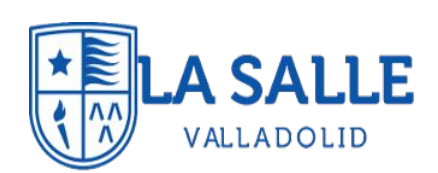

# Abrir la aplicación Gmail en el móvil:

# Sobre la imagen del perfil >> «Añadir otra cuenta»

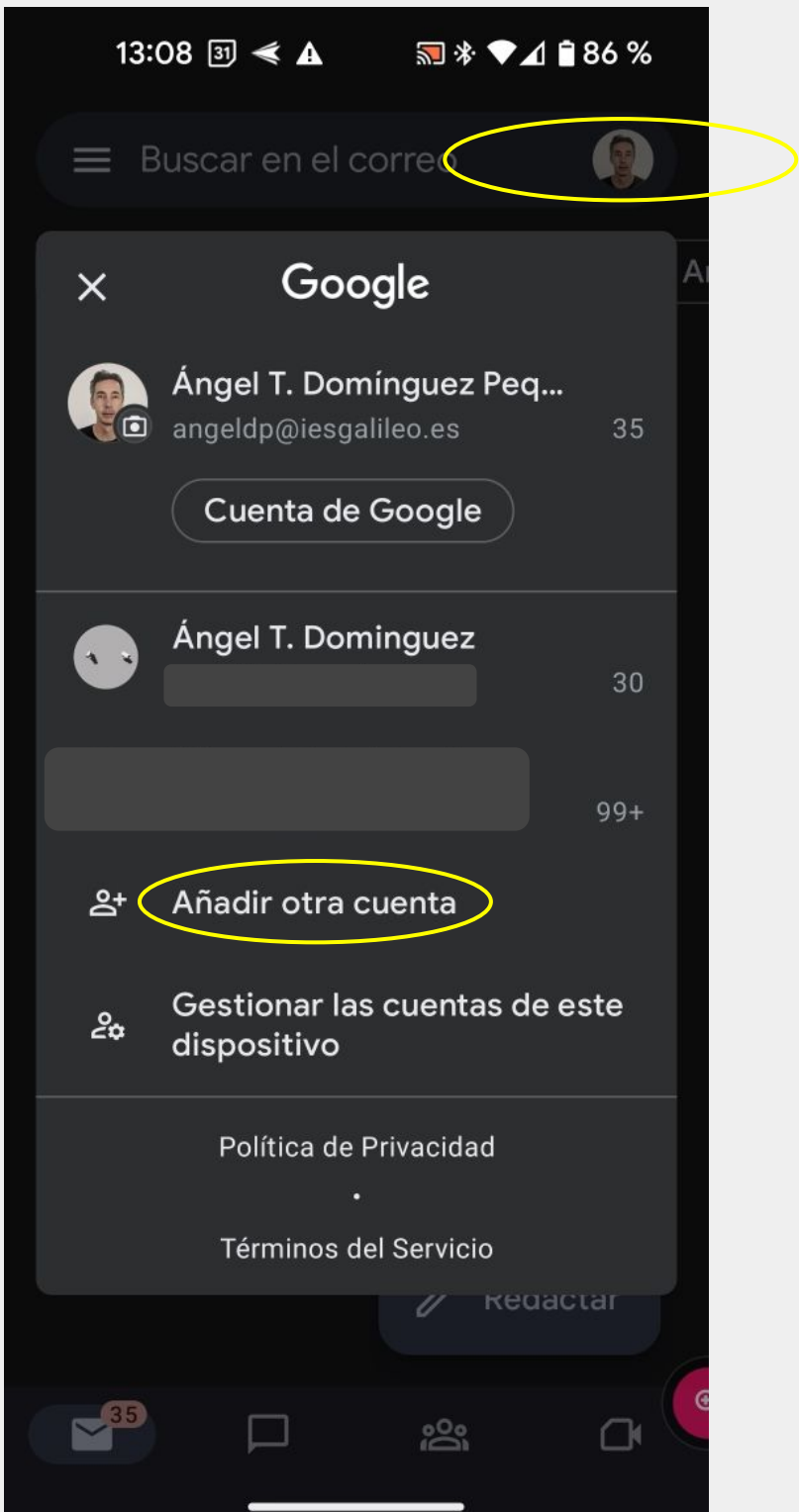

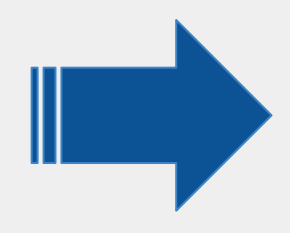

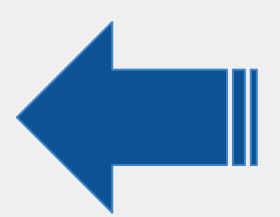

# En las opciones de configuración seleccionar «Exchange y Office 365»

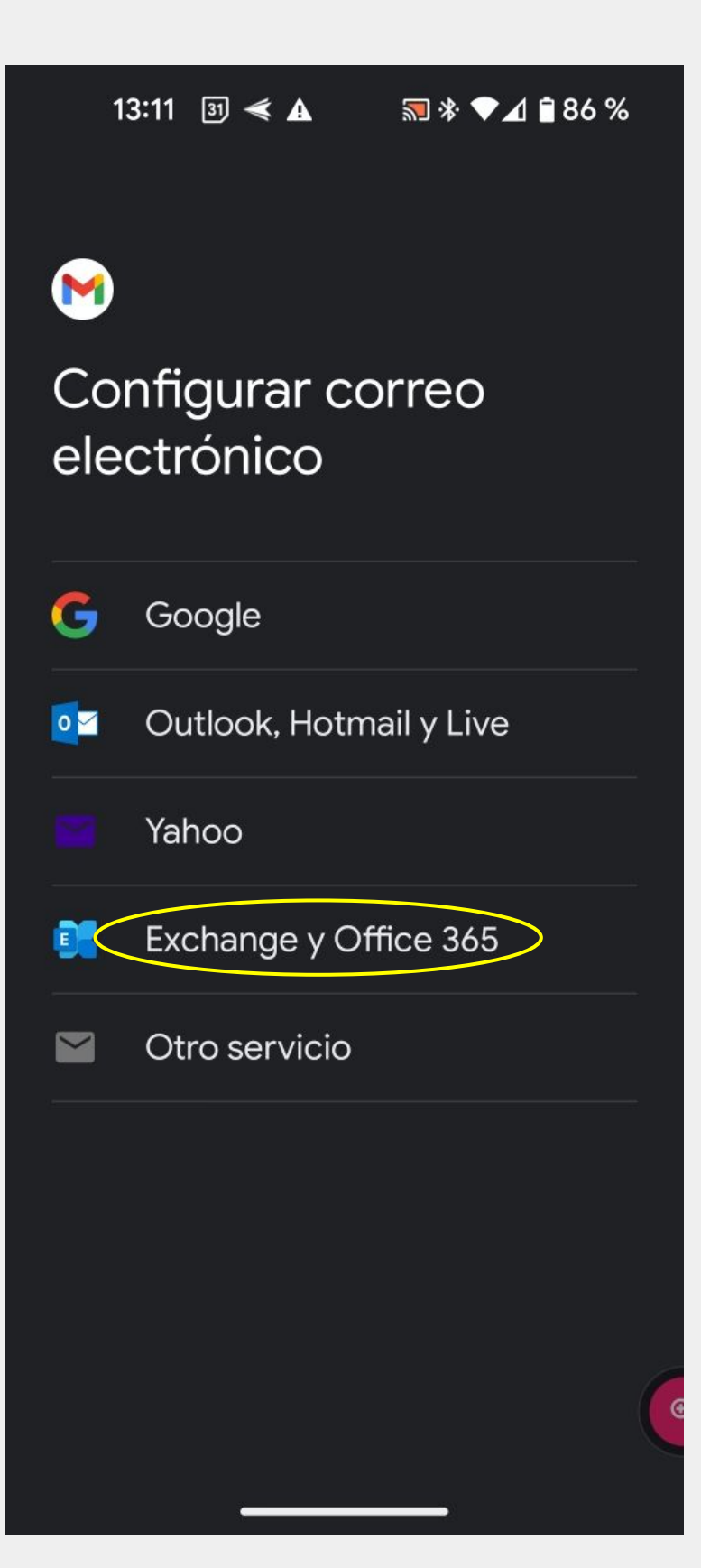

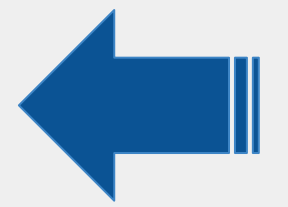

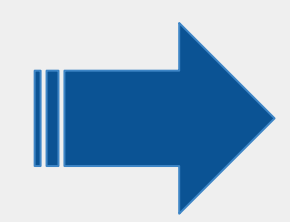

### En la ventana que aparecerá, hay que introducir la dirección completa de la cuenta de la Consejería de Educación y pulsar «**Siguiente**»

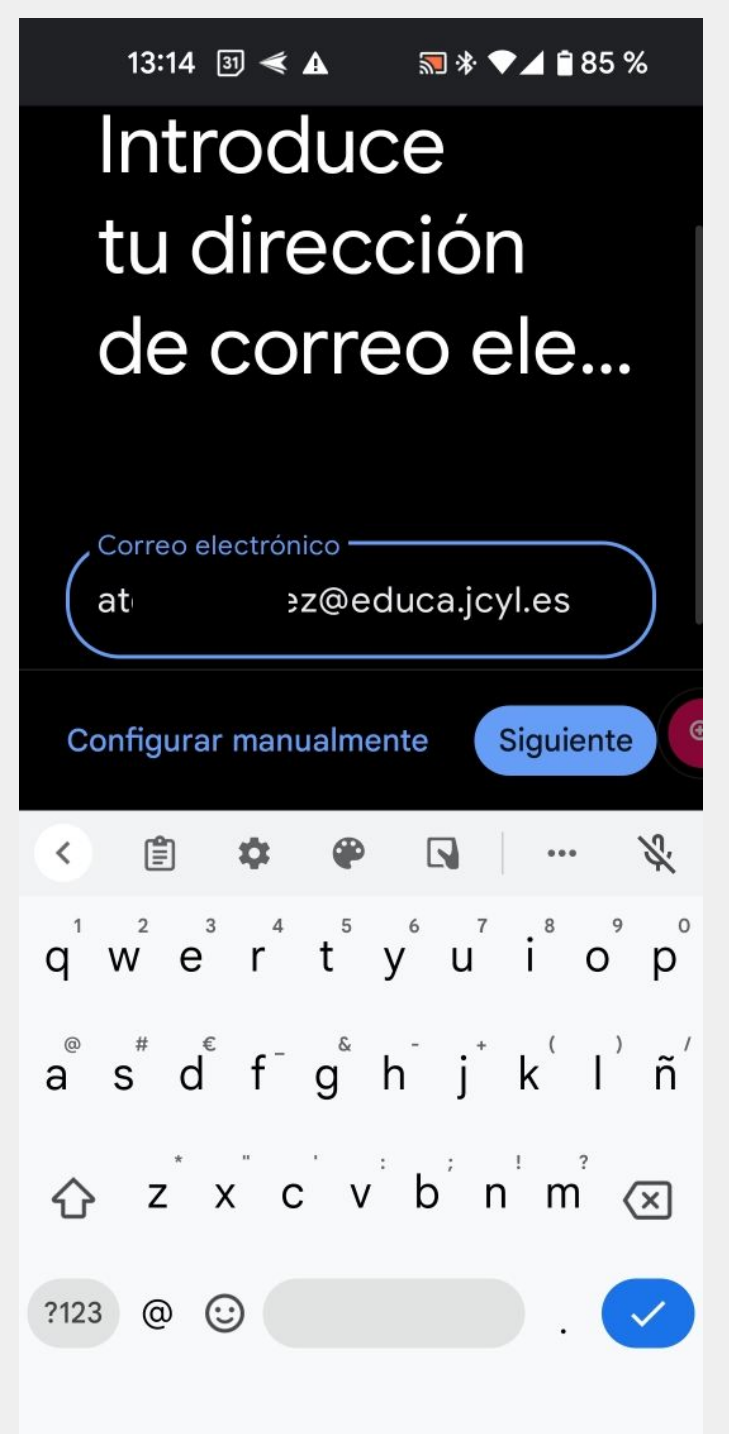

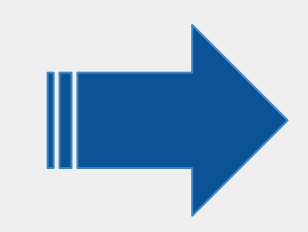

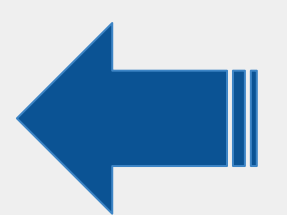

### Nos redirigirá a la página de inicio de sesión de EducaCyL donde introduciremos nuestra contraseña de acceso para «Iniciar sesión»

|                                 | 13:17 🗿 < 🛦                   |                   |    | 🔜 券 ▼⊿ 🕯 85 % |   |       |   |
|---------------------------------|-------------------------------|-------------------|----|---------------|---|-------|---|
| ×                               | adfs.                         | educa.jcyl.       | es |               | • | <     | : |
| educacyi                        |                               |                   |    |               |   |       |   |
|                                 |                               |                   |    |               |   |       |   |
| Nombre de Usuario y Contraseña. |                               |                   |    |               |   |       |   |
| at                              | at >z@educa.jcyl.es           |                   |    |               |   |       |   |
|                                 |                               |                   |    |               |   |       |   |
|                                 |                               |                   |    |               |   |       |   |
| ଙ୍କ                             | Iniciar sesio                 | 20                |    |               |   |       |   |
| 1                               | 23                            | 4 5               | 6  | 7             | 8 | 9     | 0 |
| q                               | w e                           | r t               | у  | u             | i | 0     | р |
| a                               | s <sup>#</sup> d <sup>€</sup> | f⁻ g <sup>®</sup> | h  | j⁺            | k | )<br> | ñ |
| ☆ z x c v b n m ∝               |                               |                   |    |               |   |       |   |
| ?123 , ->                       |                               |                   |    |               |   |       |   |
|                                 |                               |                   |    |               |   |       |   |

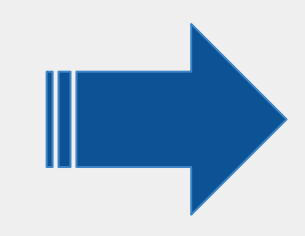

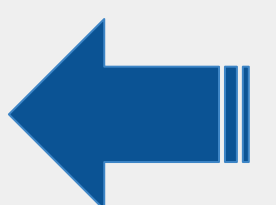

### Si todo ha ido bien...

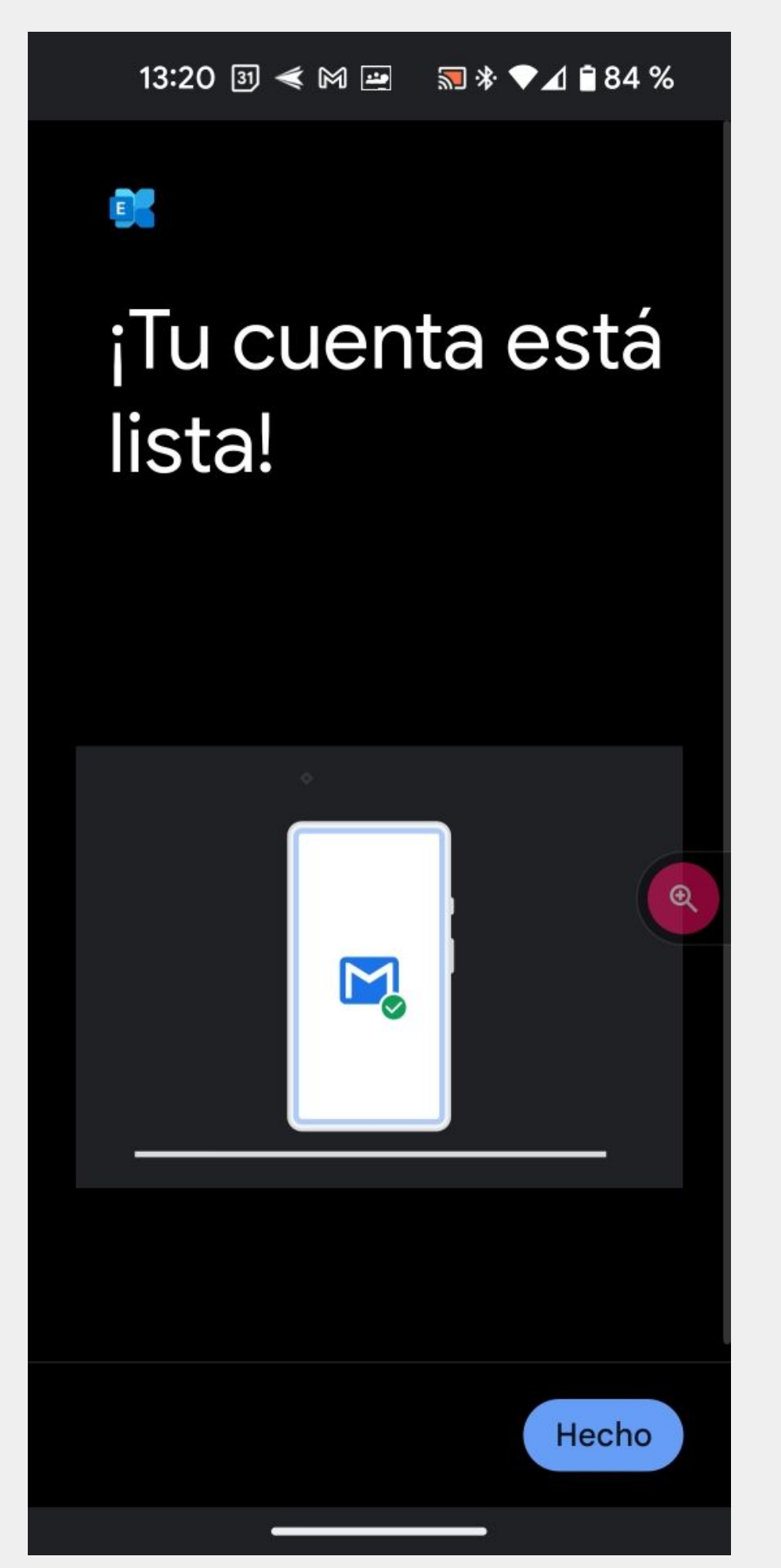

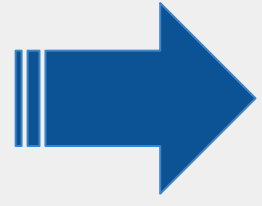

### El acceso a la cuenta se realiza desde el icono con la imagen del perfil

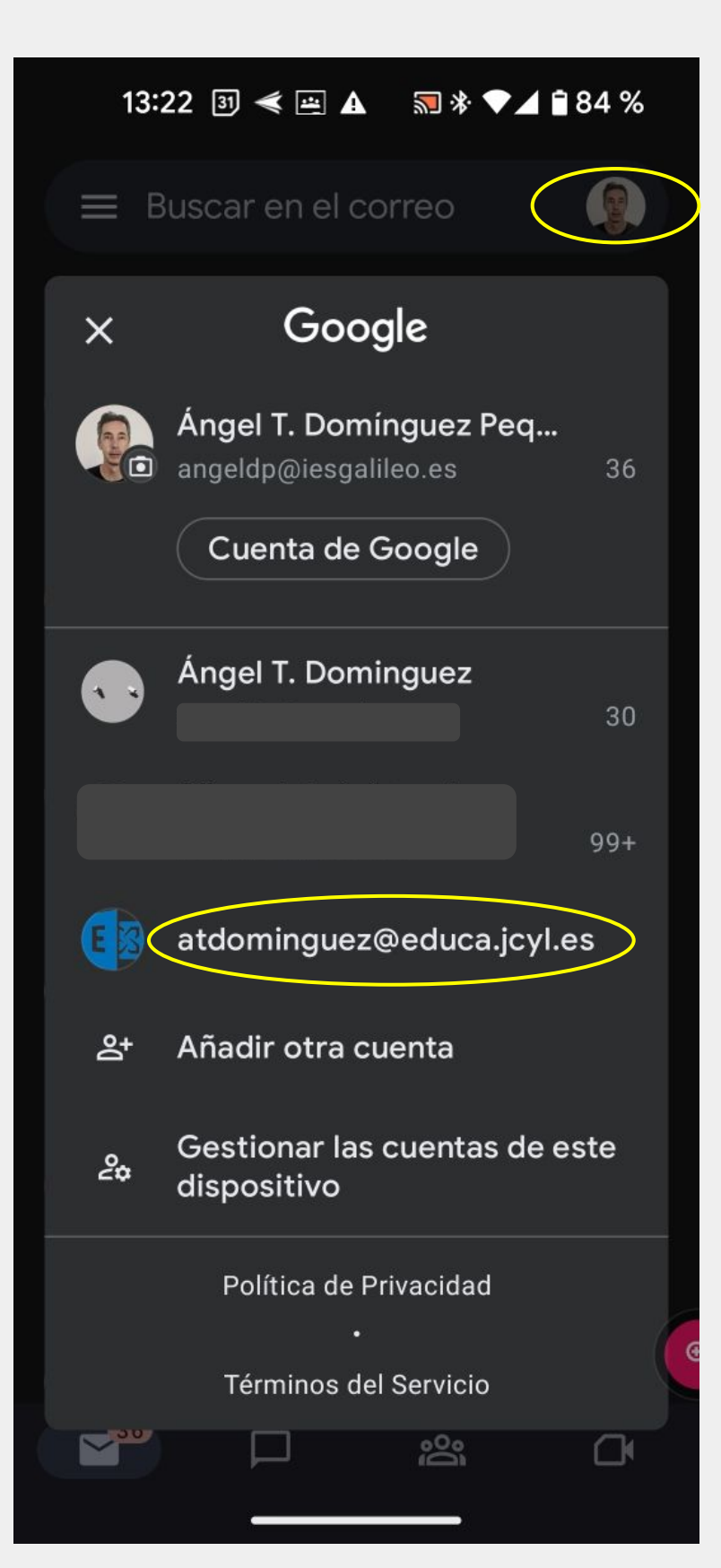

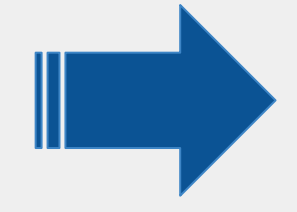

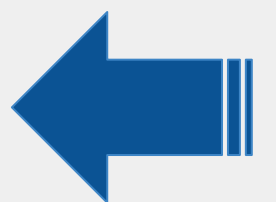

### Podremos configurar las notificaciones para los nuevos correos

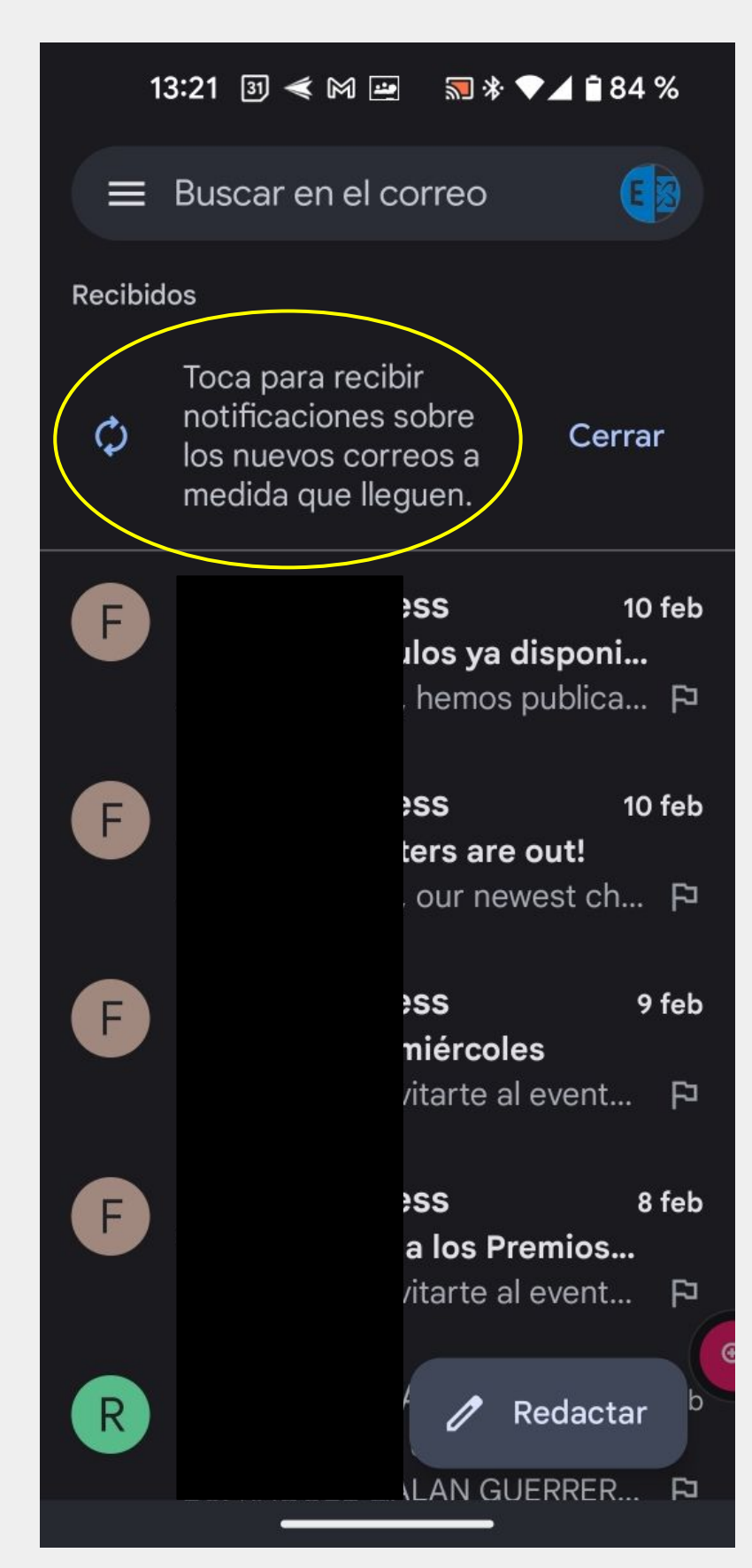